# EXPERT BF

Exemplo de comunicação *Modbus* entre EXPERT BF e *I/O* remoto BRIO

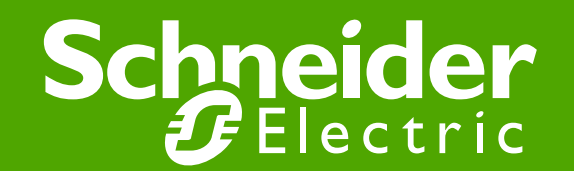

### Comunicação Modbus RS485

• Arquitetura da rede

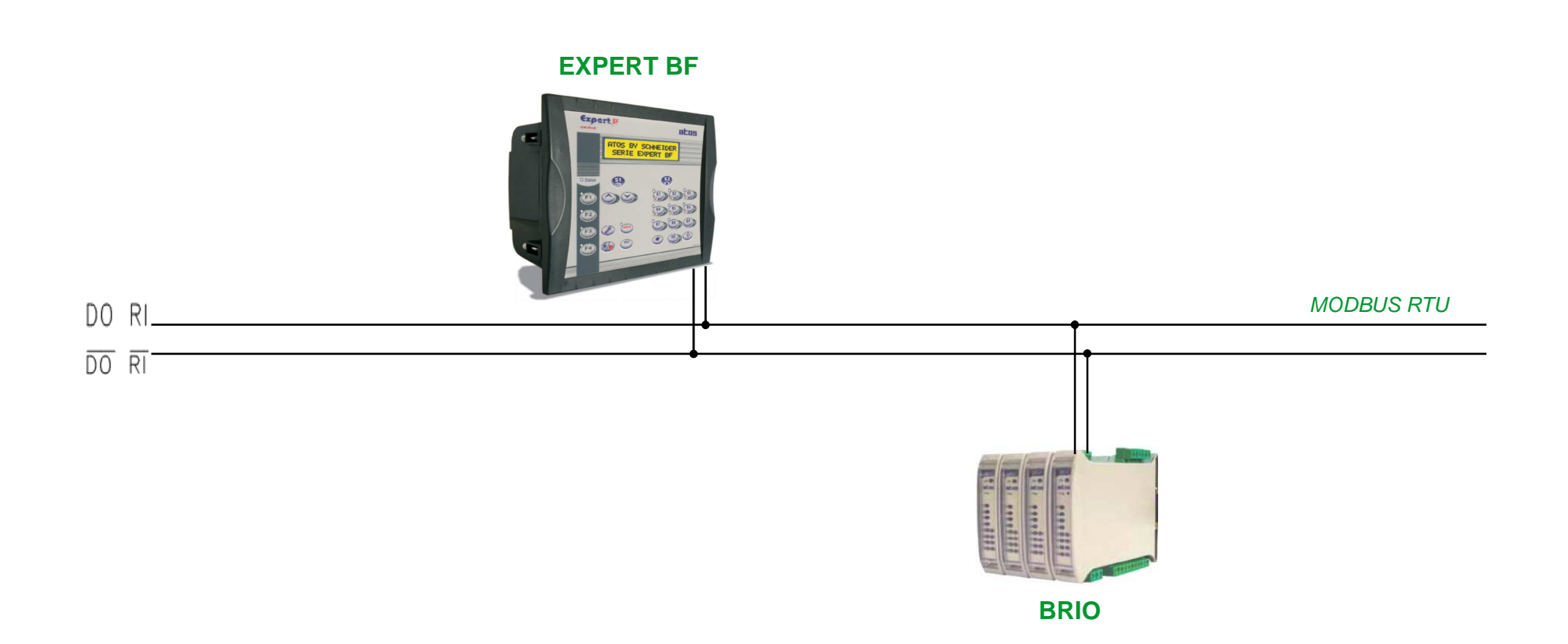

#### • Escolha do hardware

Inicialmente. selecionar 0 hardware que será utilizado na aplicação. No gerenciador de projeto, no item Hardware clicar com o botão direito do *mouse* e selecionar 'ver catalogo de hardware', em seguida, será aberta uma janela à direita, onde serão exibidos os módulos da família EXPERT BF.

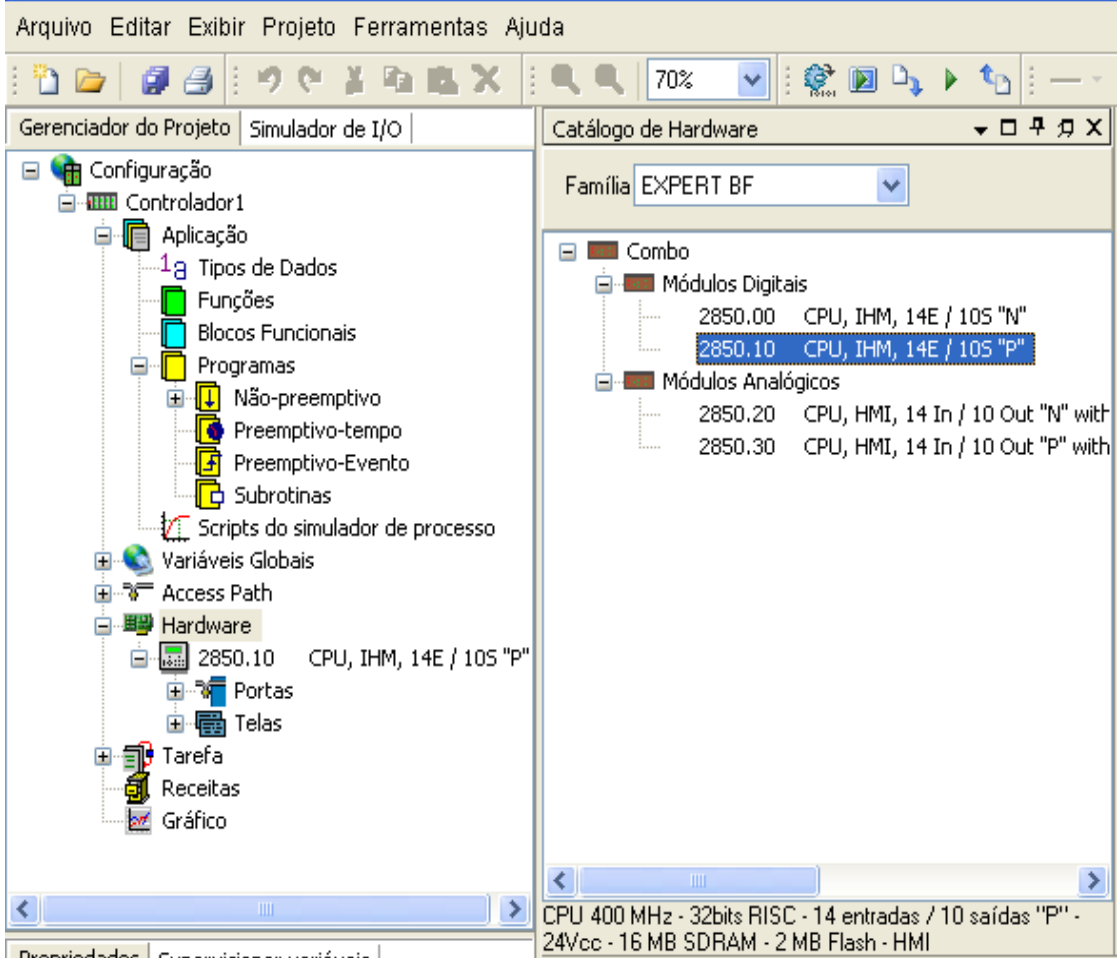

Gere

#### Definições do programa

Para este exemplo, 0 EXPERT BF foi definido como mestre da rede Modbus, desta forma é necessário declarar no programa esta condição inicial. Através dos bits de sistema %SX140 e %SX143, comunicação definimos а Modbus na porta RS485 e definimos a CPU como mestre da rede Modbus

| Gerenciador do Projeto | Welcome Page | ZELIO_ETH              | /ariáveis Globais |               |                                                           |
|------------------------|--------------|------------------------|-------------------|---------------|-----------------------------------------------------------|
| 🖃 🏫 Configuração       | Grupo        | Região do Tipo de Dado |                   |               |                                                           |
| Controlador1           | SISTEMA 🗸    | BOOL                   |                   |               | <b>v</b>                                                  |
| H Aplicação            |              |                        |                   |               |                                                           |
| Sistema                | Endereço     | Nome                   | Tipo de dado      | Valor Inicial | Descrição                                                 |
|                        | - %SX134     |                        | BOOL              |               |                                                           |
| 🔓 Usuário              | - %SX135     |                        | BOOL              |               |                                                           |
| + Access Path          | — %SX136     |                        | BOOL              |               |                                                           |
| 😐 🕮 Hardware           | - %SX137     |                        | BOOL              |               |                                                           |
| 🗈 🗊 Tarefa             | - %SX138     |                        | BOOL              |               |                                                           |
| Receitas               | - %SX139     |                        | BOOL              |               |                                                           |
| Granco                 | - %SX140     | MASTER_B               | BOOL              |               | ON = Habilita modo mestre pela porta serial RS-485        |
|                        | - %SX141     | ACCESS_B               | BOOL              |               | ON = ocorreu um acesso pela porta RS-485                  |
|                        | - %SX142     | CHANGE_B               | BOOL              |               | ON = ocorreu uma mudança de valor via canal serial RS-485 |
|                        | - *SX143     | MODBUS_B               | BOOL              |               | ON = Habilita protocolo MODBUS na porta RS-485            |
|                        | - %SX144     | PRINT_B                | BOOL              |               | ON = Habilita PRINT na serial RS-485                      |
|                        | - %SX145     | READER_B               | BOOL              |               | ON = Habilita leitura de bytes pela serial RS-485         |
|                        | - %SX146     | BUSY_B                 | BOOL              |               | ON = Porta serial RS-485 está ocupada                     |
|                        | - %SX147     |                        | BOOL              |               |                                                           |

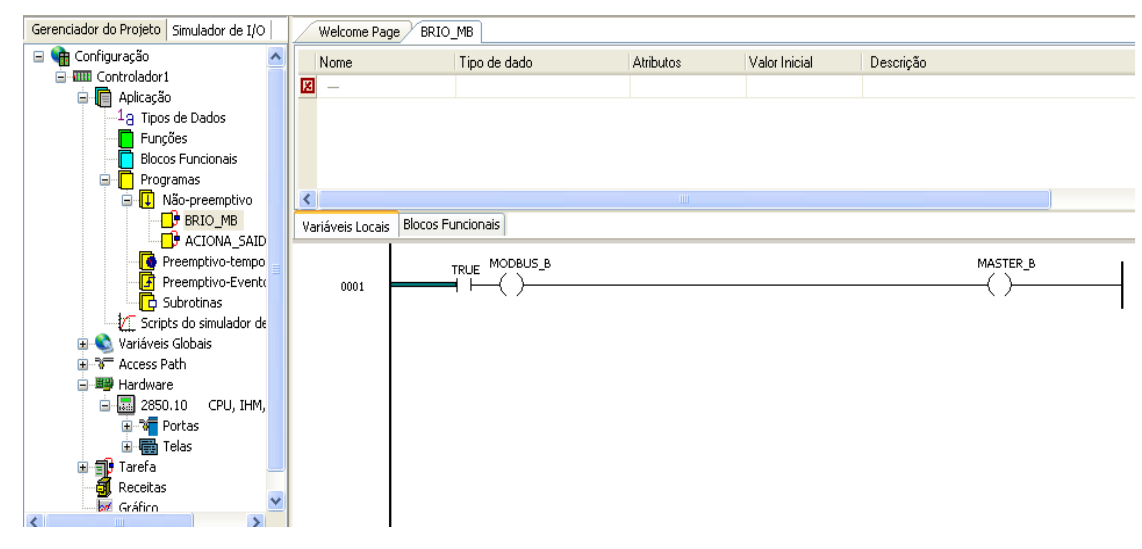

#### • Definições do programa

Certificar que as configurações da rede *Modbus*, relacionada a porta RS485 da CPU, estejam configuradas de acordo com as configurações do BRIO.

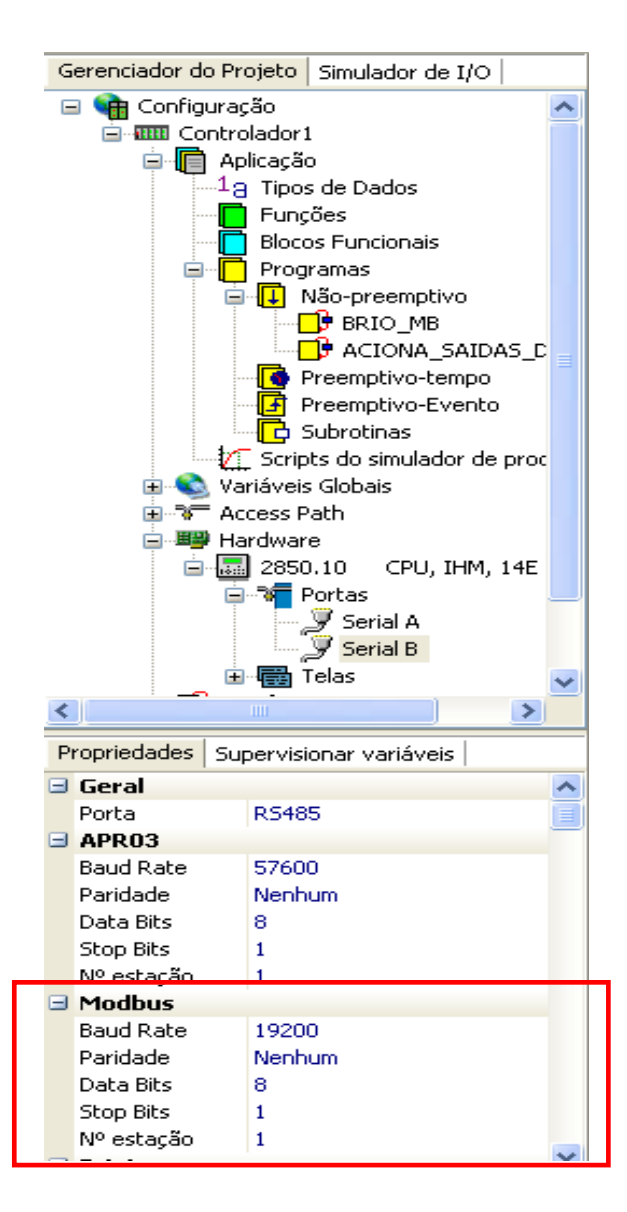

#### • Definições da comunicação

No item Acess Path, definir, o protocolo Modbus e o modo de comunicação como Mestre na porta de comunicação que será utilizada (neste caso porta serial B – RS485). Em seguida, criar os frames de comunicação.

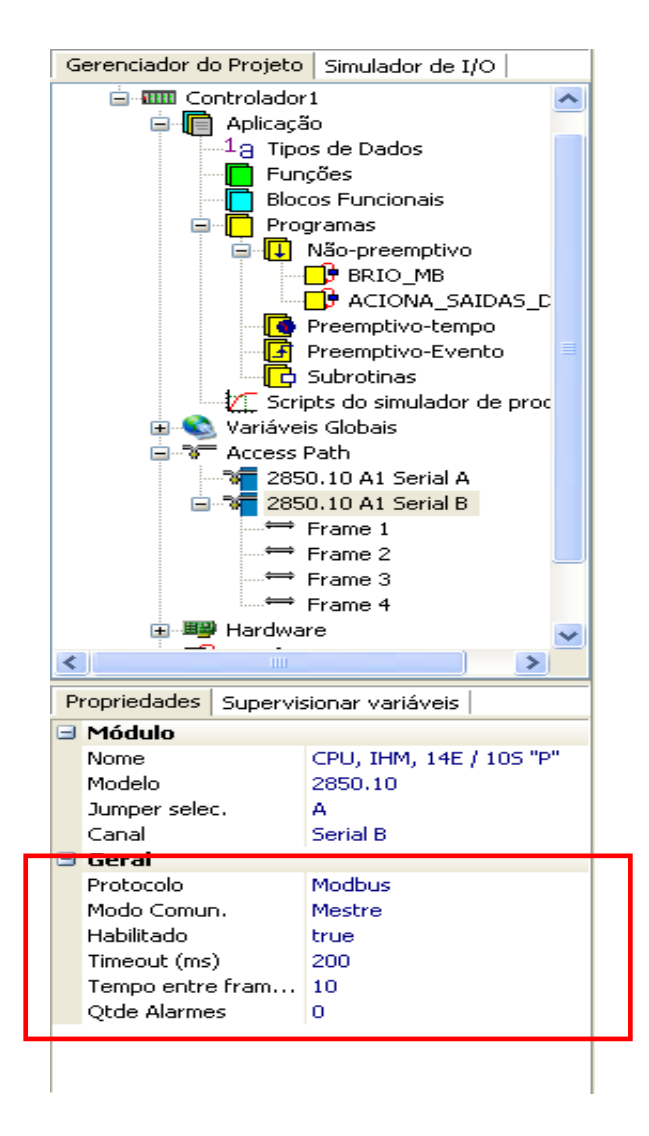

#### • Definições da comunicação

Nas configurações dos *frames* de comunicação, serão inseridos os endereços de leitura e escrita do escravo. Para inserir um novo *Frame*, basta clicar com o botão direito do *mouse* e selecionar Novo *Frame*.

• Variavel Inicial: Variavel interna do PLC que vai receber o valor lido ou o valor a ser escrito no escravo.

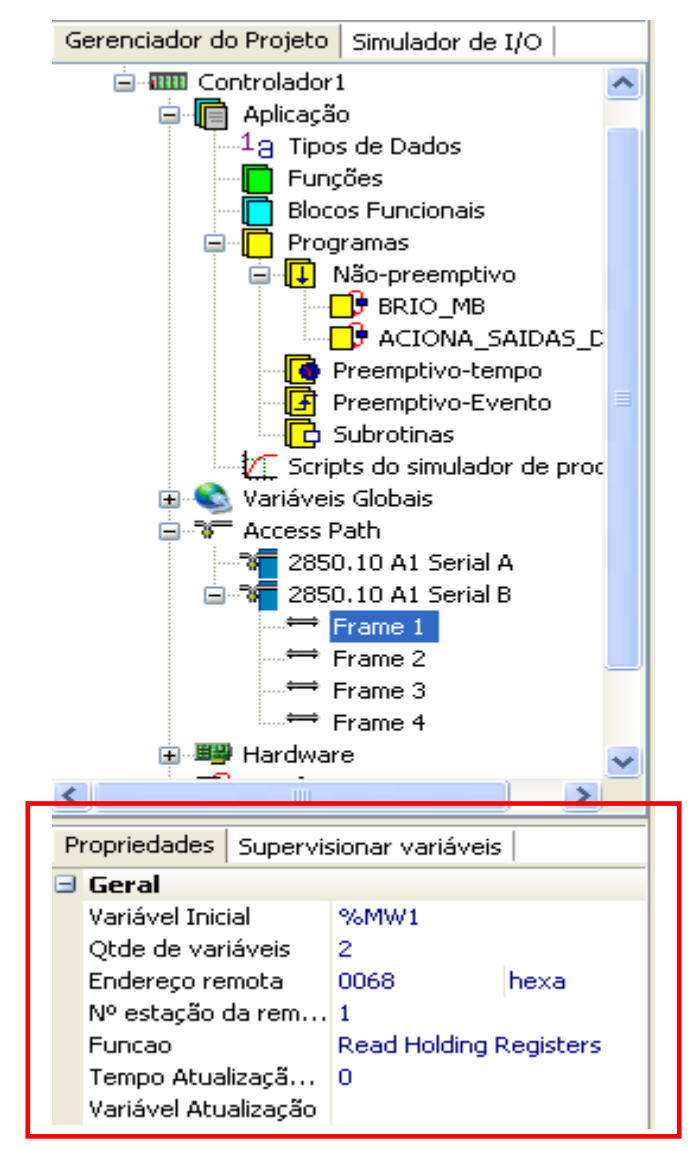

• Definições da comunicação

• **Qtde de variáveis**: Quantidade de variáveis que serão lidas/escritas neste *Frame.* 

• Endereço remota: Endereço de memoria do escravo onde será lido ou escrito os valores desejados.

Nº estação remota:
Endereço do escravo na rede
Modbus.

• Função: Função Modbus.

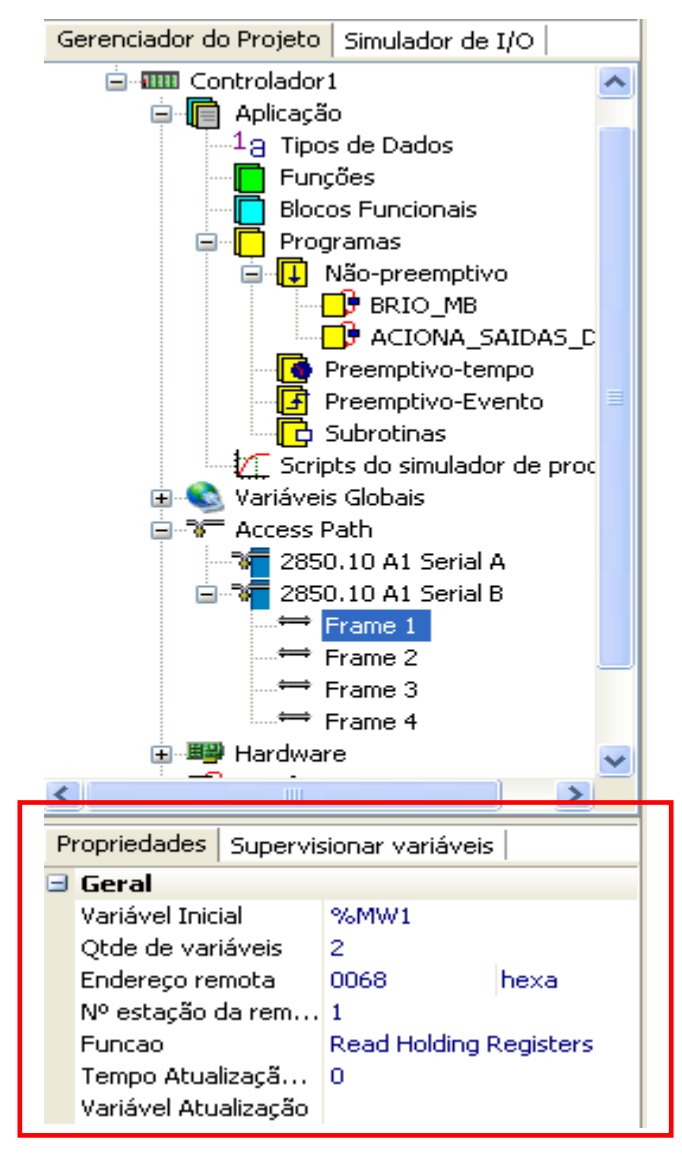

### • Configuração do programa

Inicialmente, selecionar o ícone Configurar e definir o tipo de conexão com o Brio e os parâmetros desta conexão.

Obs: A porta de programação do BRIO também é utilizada para a rede, esta é uma porta do tipo RS485, é necessário utilizar um conversor para comunicação com PC

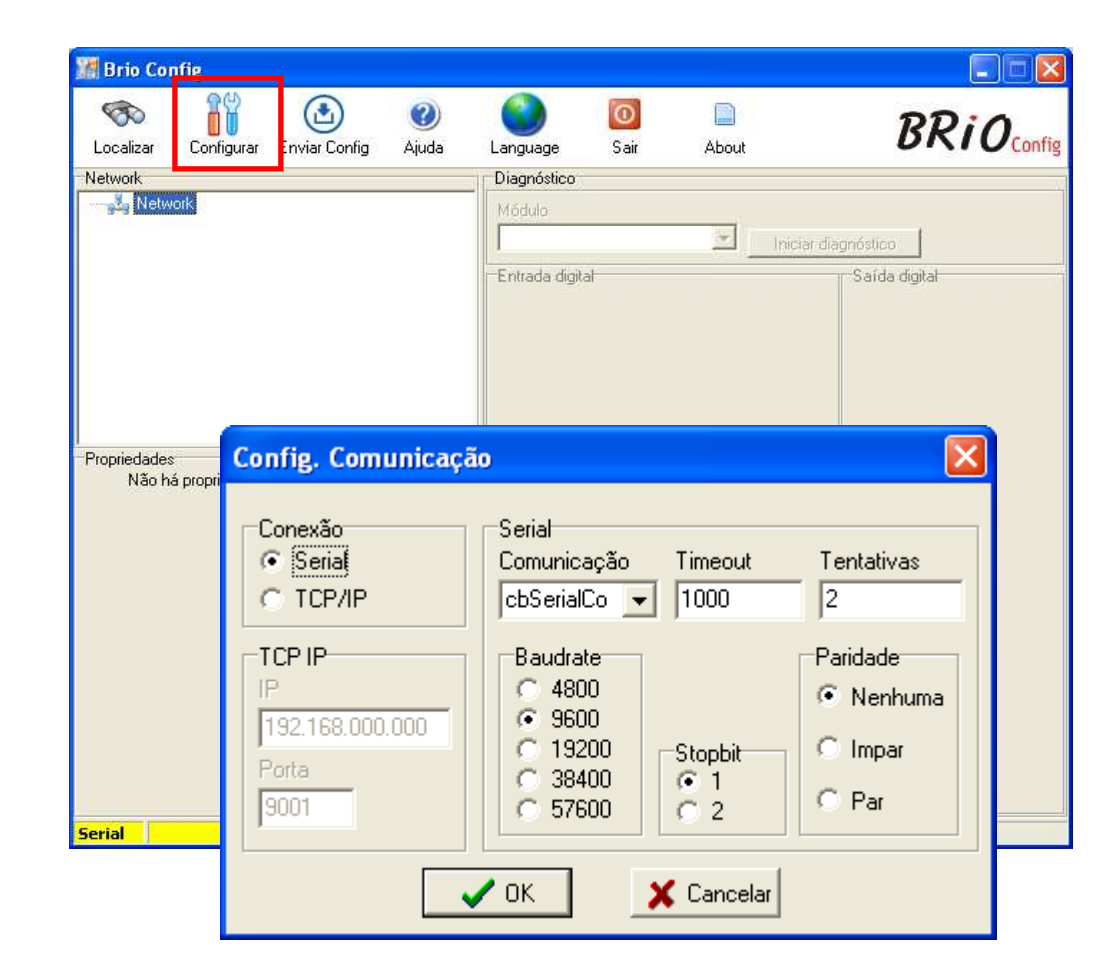

### • Configuração do modulo

Depois de alimentar o modulo (24Vcc), pressionar o botão Prog por alguns segundos (conforme mostrado na figura) para que ele assuma os parâmetros de configuração de fábrica (9600, 8N1, ID 247).

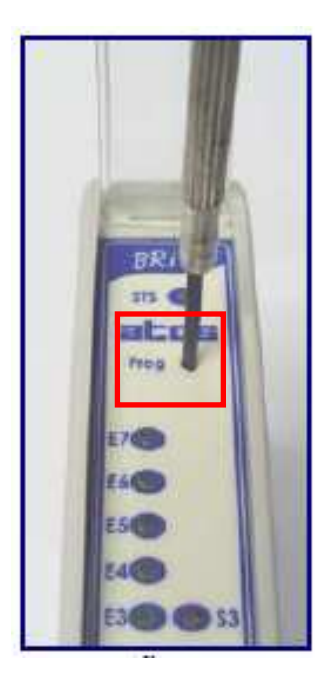

### • Localizando o modulo

Em seguida, selecionar o ícone Localizar e marcar a opção "Utilizar padrão de fabrica" e iniciar a localização do modulo.

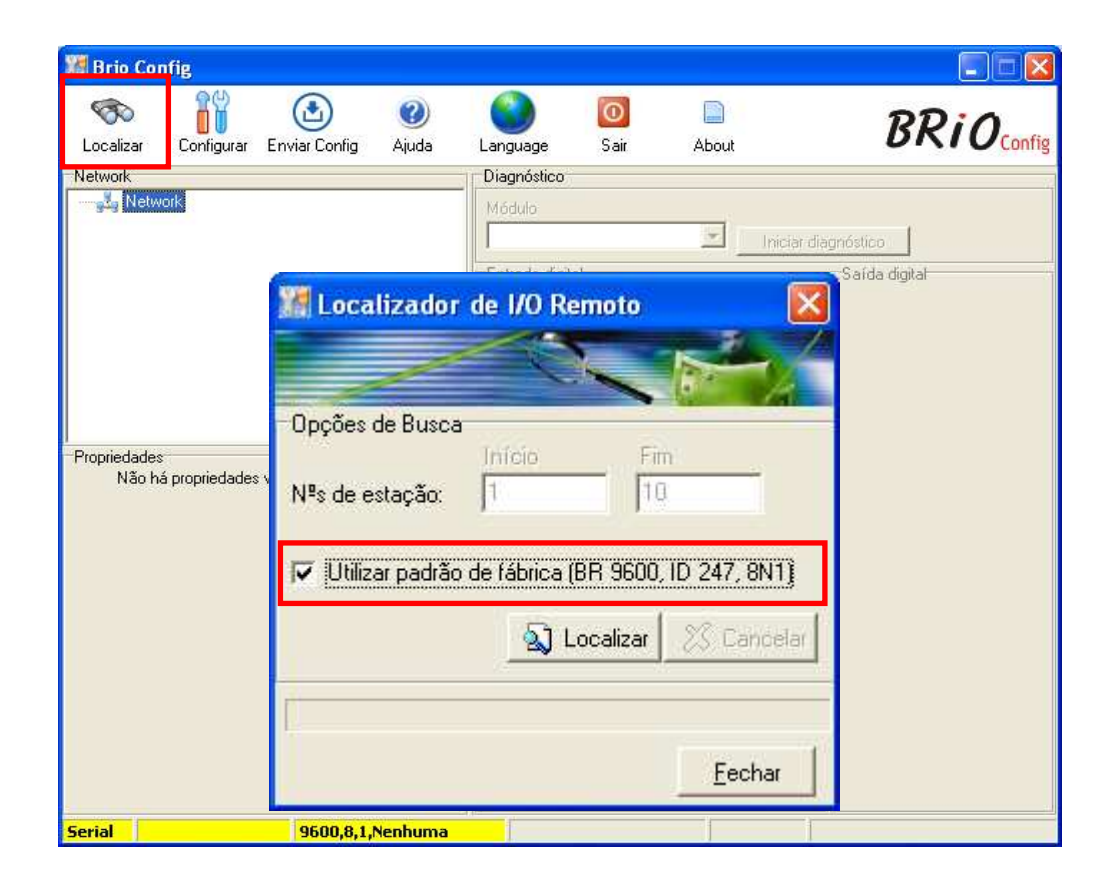

### Configurando o modulo

Após localizar o modulo, selecione o modulo para verificar os parâmetros de configuração, em seguida altere a configuração conforme necessário

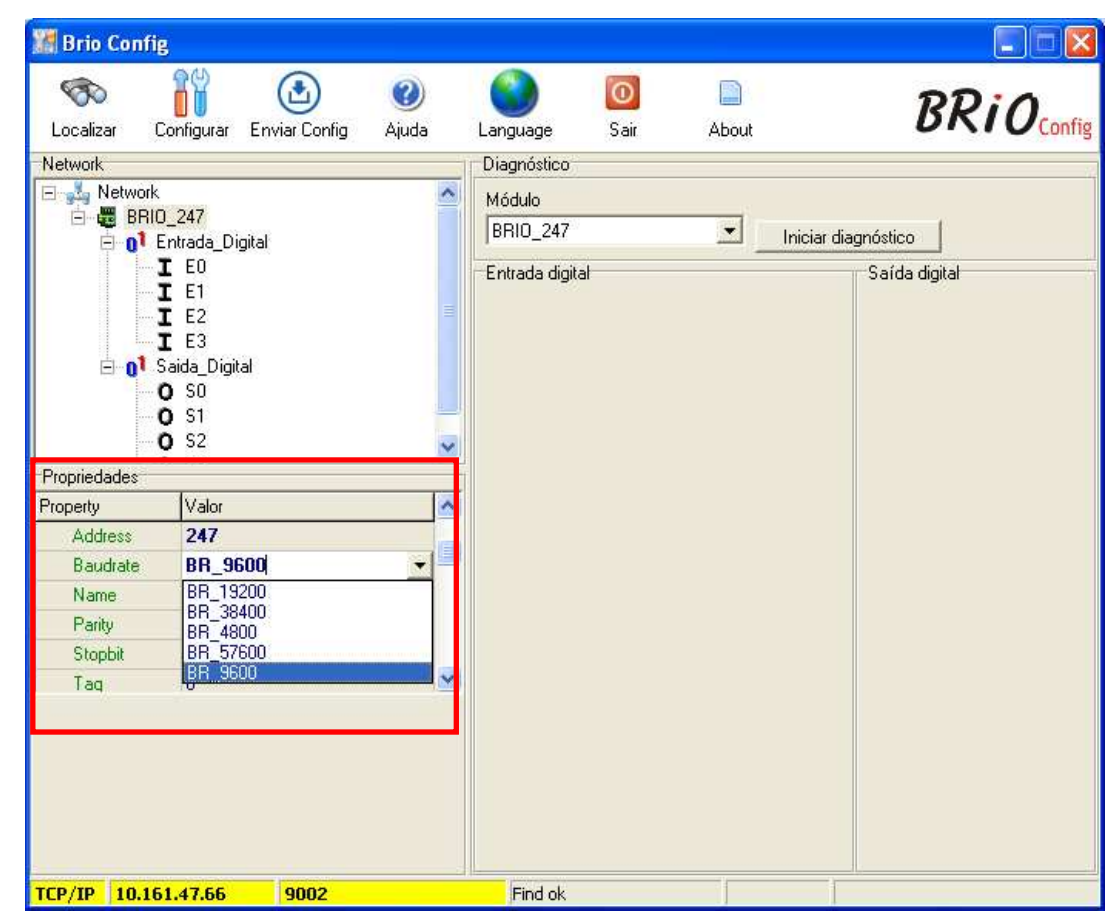

### • Configurando o modulo

Finalizada as configurações do modulo, selecione o icone Enviar Config para programar o modulo.

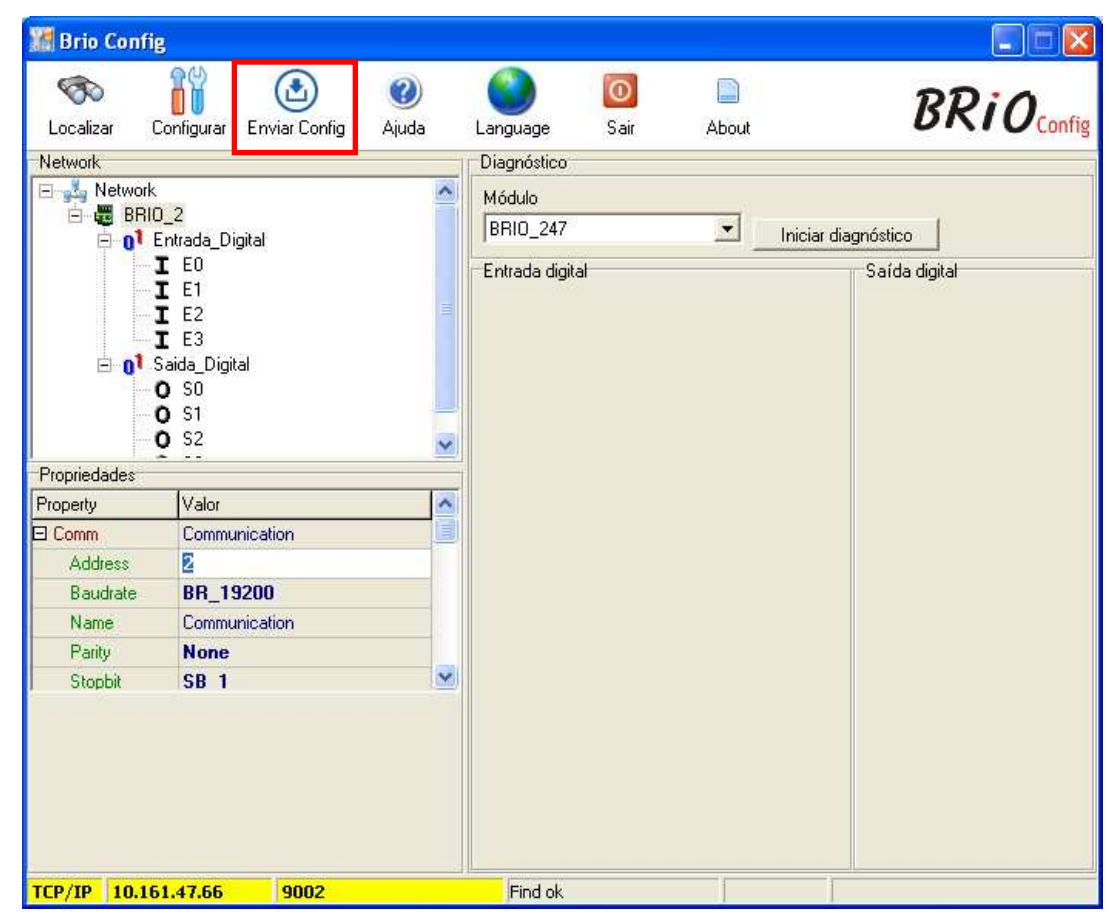